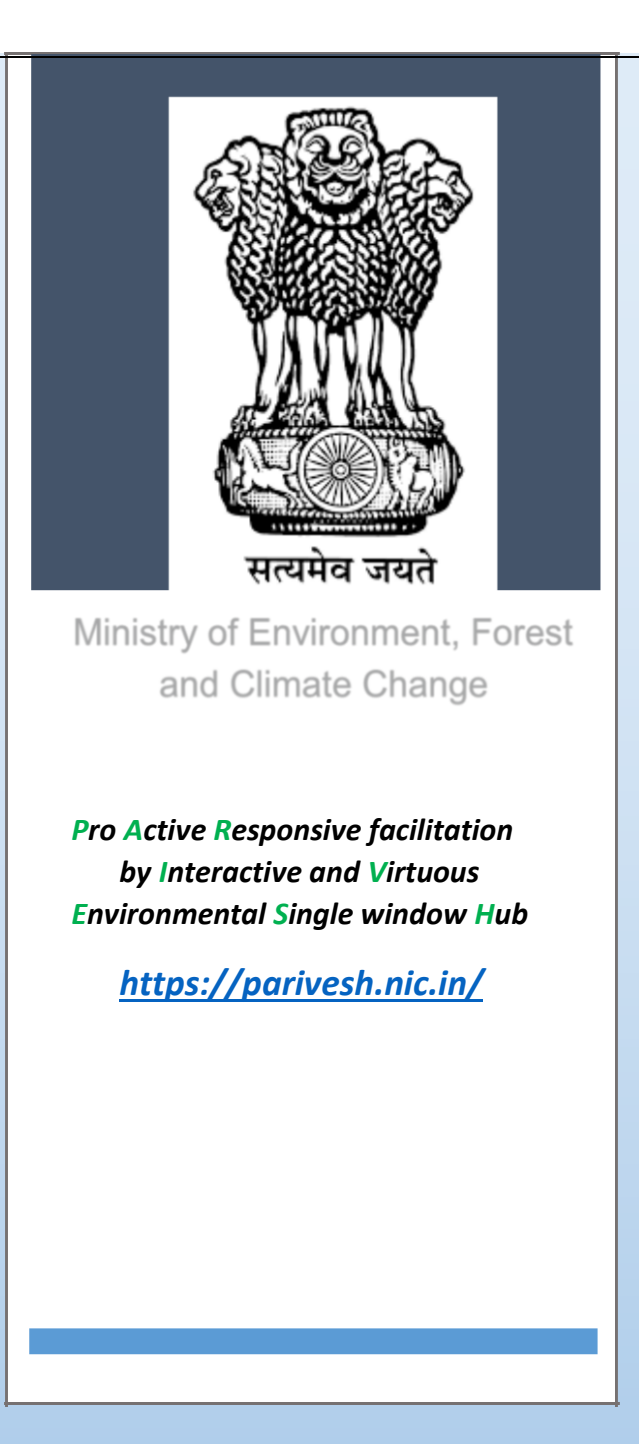

## --: User Manual:--

# EC- CONDITION UPLOAD FOR PRIOR ACCORDED EC

(Either Available in PARIVESH portal or Not)

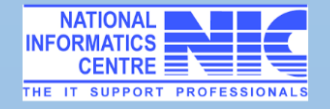

## **Table of Contents**

| Overview                                   | 3   |
|--------------------------------------------|-----|
| Objective                                  | . 3 |
| Scope                                      | . 3 |
| Authorship                                 | . 3 |
| Copyright                                  | . 4 |
| Contact Information                        | . 4 |
| Process                                    | . 4 |
| Detailed Procedure for Filling Application | . 5 |

#### Overview

The Ministry of Environment, Forest and Climate Change has notified the Environmental Impact Assessment (EIA) Notification, 2006 imposing certain restrictions and prohibitions on new projects or activities, or on the expansion or modernization of existing projects or activities based on their potential environmental impacts as indicated in the Schedule to the notification, being undertaken in any part of India, unless prior environmental clearance has been accorded in accordance with the provisions of the Environment (Protection) Act, 1986,

The process, inter alia, includes screening, scoping, pubic consultation and appraisal by Expert Appraisal Committee (EAC). Expert Appraisal Committee concerned shall make categorical recommendations to the regulatory authority concerned either for grant of prior environmental clearance on stipulated terms and conditions, or rejection of the application for prior environmental clearance, together with reasons for the same.

The Standard EC condition shall be considered by the Expert Appraisal Committee at the time of Appraisal. EAC after due diligence can modify, delete and add conditions on project-specific requirements. The recommended condition by the EAC shall be brought in the minutes of the meeting of the Expert Appraisal Committee.

### Objective

This User manual is meant for User Agencies who are supposed to submit EC condition details associated with the EC Approval Project appraisal of their Prior accorded EC either it is available in PARIVESH or not.

The document will help in the process of the operations and activities that the Project Proponent to provide information and upload the condition applied in their EC approval which is given in EC approval letter.

Uploading the condition will ensure the availability of condition details associated with the EC Approval Project appraisal.

### Scope

The purpose of this user manual document is to provide an interface between the user and **"PARIVESH".** (Pro-Active Responsive Facilitation by Interactive and Virtuous Environmental Single-window Hub). For the purpose of uploading the EC condition details associated with the EC Approval Project appraisal of their Prior accorded EC, either it is available in PARIVESH are not.

Uploading the condition will ensure the availability of condition details associated with the EC Approval Project appraisal. It will include the condition details of the Amendment EC proposal in granted EC, if any.

This user manual document describes the procedure for upload the EC condition manually or by mode of Excel upload.

### Authorship

This manual has been prepared by Ministry of Environment, Forests and Climate Change, Government of India, New Delhi – 110003.

## Copyright

© 2021 Ministry of Environment, Forests and Climate Change, Government of India, New Delhi – 110003.

This manual contains information that is proprietary to Ministry of Environment, Forests and Climate Change, which shall not be transmitted or duplicated without due permission from Ministry. The content of this manual may not be used in any misleading or objectionable context.

#### **Contact Information**

Environment Informatics Division NIC, New Delhi

Ministry of Environment, Forests and Climate Change Jor Bagh, Lodhi Colony New Delhi-110003

Website: <u>https://parivesh.nic.in</u> Email: <u>monitoring-ec@nic.in</u>;

#### Process

- User Login as Applicant to PARIVESH portal
- ➢ If not registered- register in PARIVESH and Login.
- Click on EC-Condition Upload
- Select the EC Granted Proposal and Click on EC-Condition Upload if available in list and click on Upload EC condition or click on +ADD button to add the Prior accorded EC if not available in PARIVESH
- > Can modify in the existing EC proposal or fill all required field if details not available.
- > Upload the copy of EC letter and KML file of project location
- Upload EC condition by means of Excel sheet in provided format or update EC condition Manually
- Give the details of amendment EC granted details and upload the EC condition either by means of Excel Sheet or Manually.
- Save the details of Amendment EC granted EC details
- Submit the details.
- > Detail report of EC condition uploaded are available to View and print.

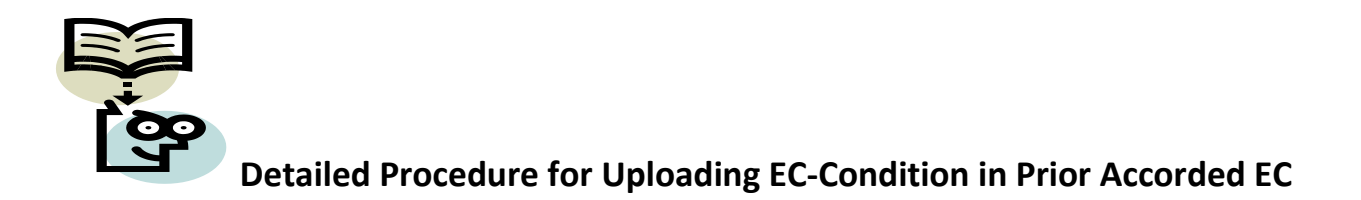

**Note:** For the purpose of uploading EC condition given in their EC approval letter.

Step1. Click on login

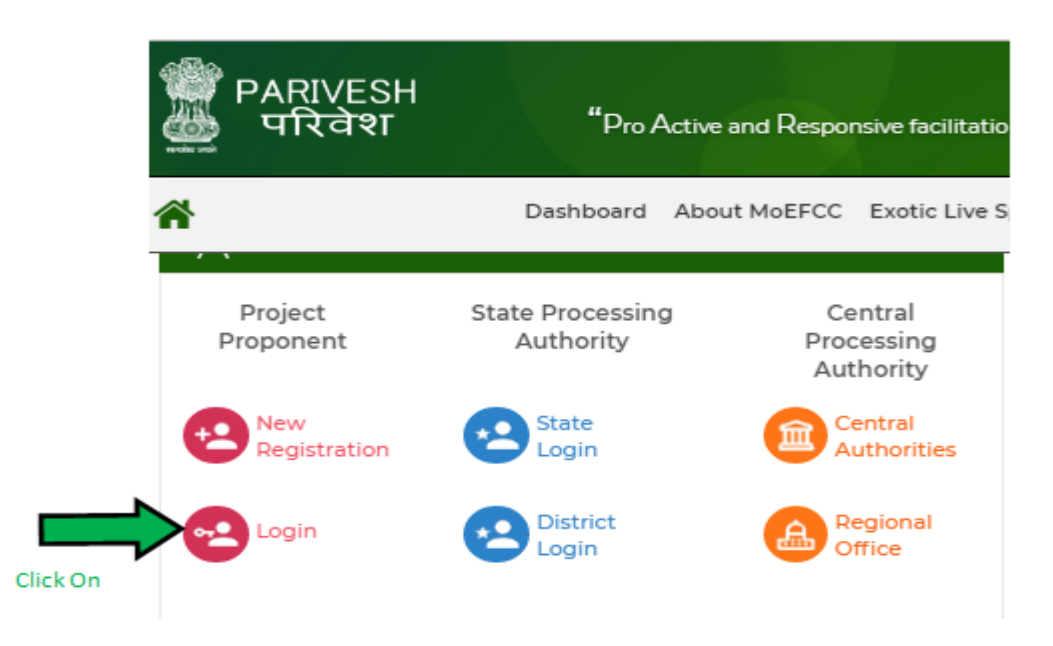

If not registered with PARIVESH – First Get registered and get user ID and Password

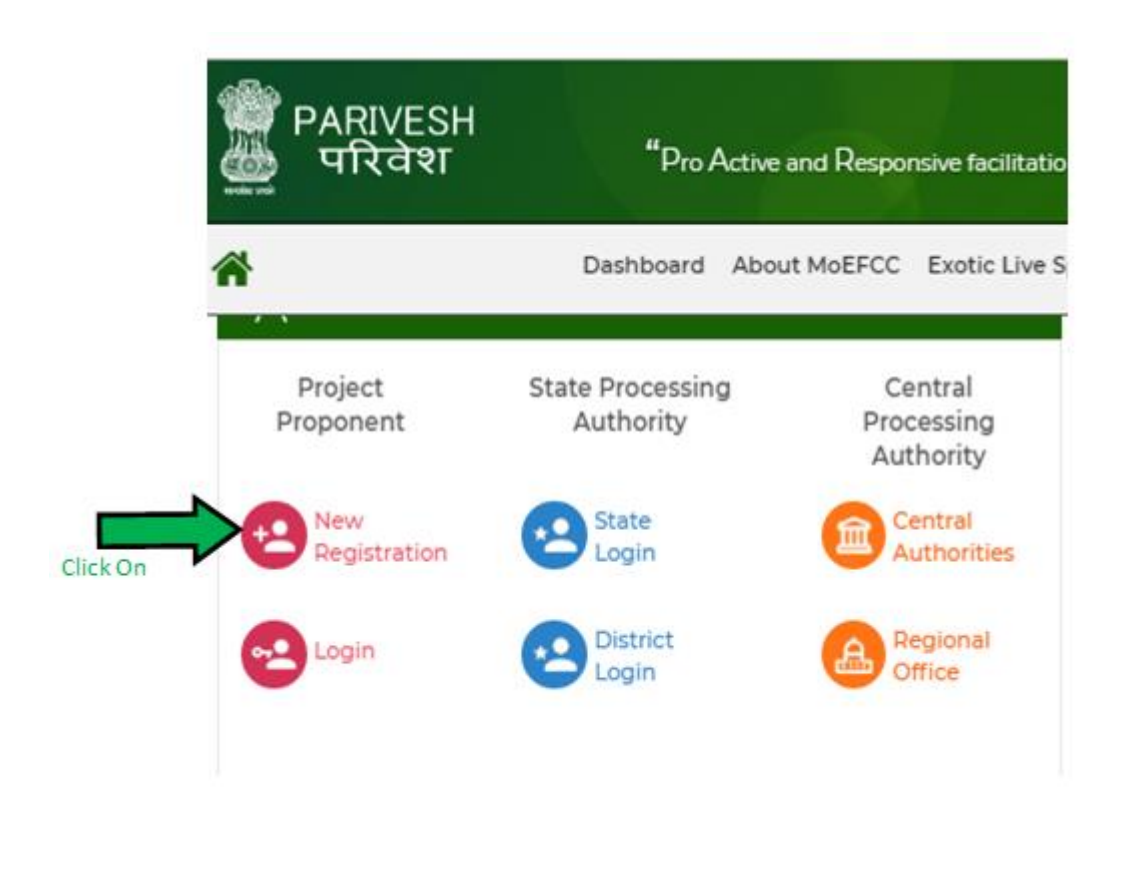

Step 2. Login with user ID and Password

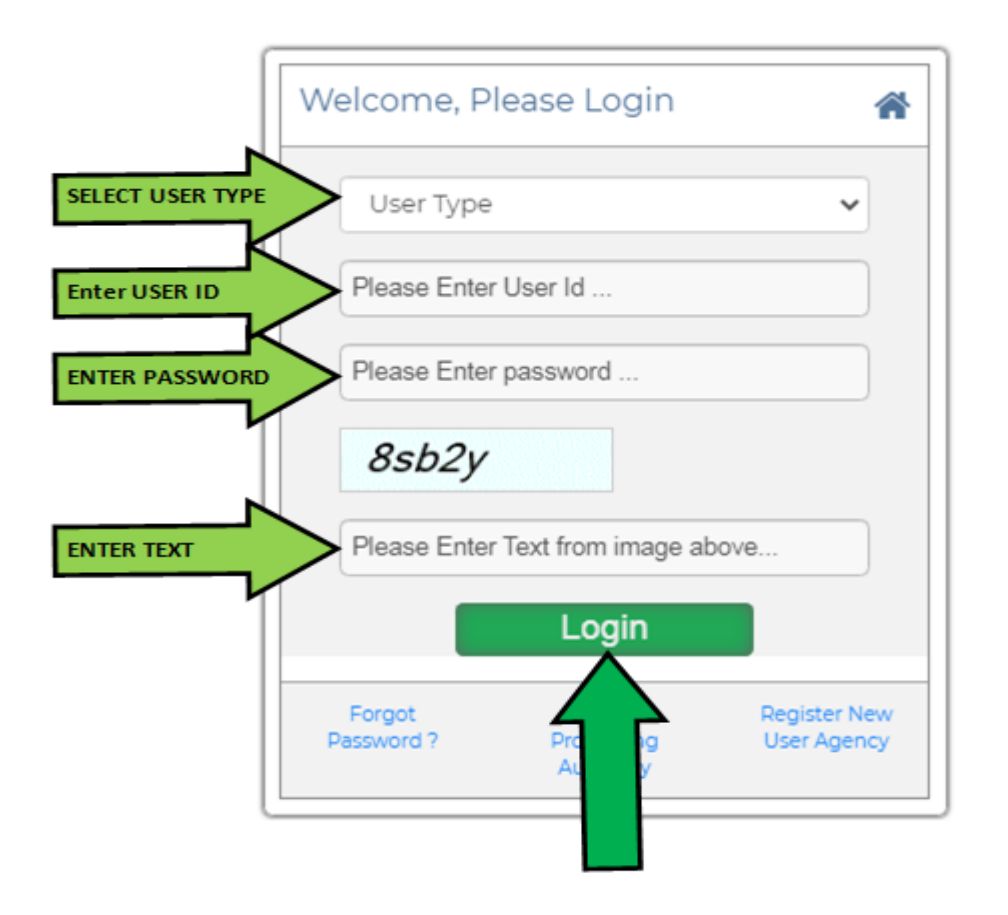

Step 3. Click on EC Condition Upload

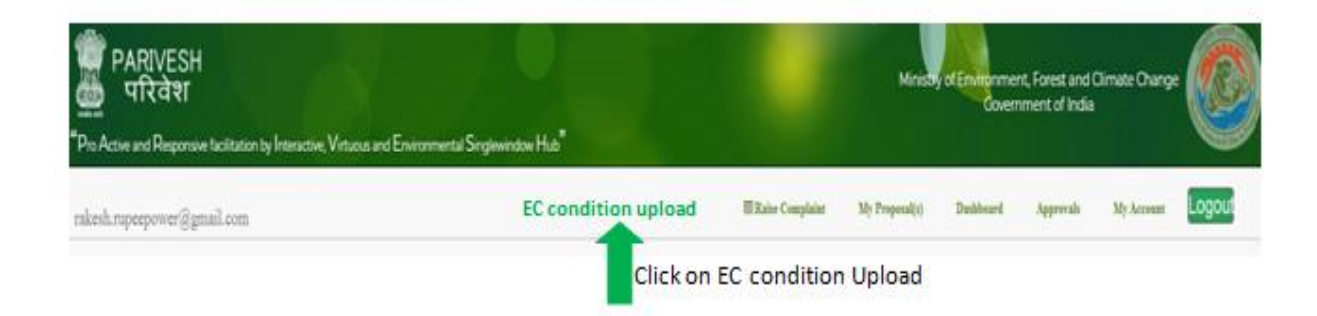

## If Prior Accorded EC Proposal are available in list

Step 3. Select the EC Granted Proposal if available in list and click on Upload EC condition

| ID | Proposal No | Type of Proposal | Type of Application | Project Details    | Upload EC Condition |
|----|-------------|------------------|---------------------|--------------------|---------------------|
| 1  | 123ABC45    | EC               | Category A          | ProponentName :    |                     |
|    |             |                  |                     | File Name : ABC123 | Upload EC Condition |
|    |             |                  |                     | Project Name :Test |                     |
|    |             |                  |                     | State Name :Delhi  |                     |

#### List of EC Granted Proposals for uploading condition

ADD EC Granted Proposal which are not available in above table +ADD

# Step 4. All details are fetched from PARIVESH in editable format. Details can be modified and if not available, Fill the required details

| File No. ( example:- J-11011/123/201 | 3-IA-II (I), SIA/GJ/12 | 234/2021 ) |        | Proposal No. ( ex.:- IA/DL/NCP/12                             | 234/2013,SIA/MH/M  | IS/1234/2021   | )           |
|--------------------------------------|------------------------|------------|--------|---------------------------------------------------------------|--------------------|----------------|-------------|
| J-11015/91/2013.IA.II(M)             |                        |            |        | IA/UK/MIN/18420/2013                                          |                    |                |             |
| Project Name                         |                        |            |        | Project State                                                 |                    |                |             |
| Sand, Bajri and Boulders in River    |                        |            |        | Uttarakhand                                                   |                    |                | ~           |
| Select District                      |                        |            | 1      | Select Tehsil                                                 |                    |                |             |
| Dehradun                             |                        |            | ~      | Vikasnagar                                                    |                    |                | ~           |
| Project Category                     |                        |            |        | EC Granted Before 1994/EC Gran<br>under EIA notification 2006 | nted under EIA not | ification 1994 | /EC Granted |
| Category A                           |                        |            | *      | Select                                                        |                    |                | ~           |
| Project Activity                     |                        |            |        | Project Type(Fresh/Modernizati                                | on/Expansion)      |                |             |
| No Data                              |                        |            | ~      | New                                                           |                    |                | ~           |
| Date of EC(DD/MM/YY)                 |                        |            |        | Correspondence Address                                        |                    |                |             |
| 22/02/2017                           |                        |            |        | 74/1, Rajpur Road<br>Dehradun, Uttarakhand                    |                    |                | *<br>*      |
| Pin Code                             |                        |            |        |                                                               |                    |                | //          |
| Enter Pin Code                       |                        |            |        |                                                               |                    |                |             |
| Project Locaion Geographic infor     | nation                 |            |        |                                                               |                    |                |             |
| Bounded Latitude From                | Degree                 | Minute     | Second | Bounded Latitude To                                           | Degree             | Minute         | Second      |
| Bounded Longitudes From              | Degree                 | Minute     | Second | Bounded Longitudes To                                         | Degree             | Minute         | Second      |

Step 5. Upload Supporting document of Project Location and Copy of EC letter in specified format

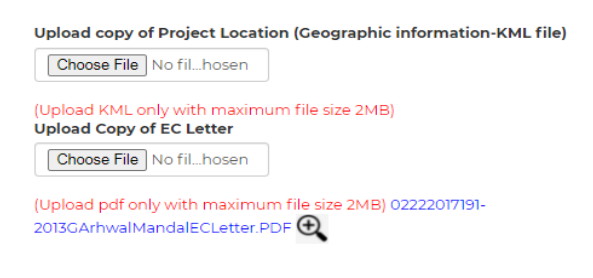

#### Step 6. Upload Condition by means of Excel Sheet or Manual

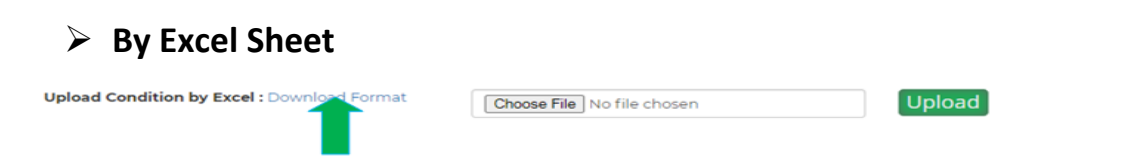

Download sample format of excel sheet attached hereby clicking on Download format, add the condition in excel to be uploaded and then upload.

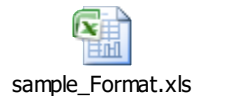

Upload Excel File contaminating condition details

| Upload Condition by Excel : Download Format | Choose File sample_Format.xls | Upload |
|---------------------------------------------|-------------------------------|--------|
|                                             |                               |        |

Click on Upload, file successfully uploaded

#### All condition added in excel sheet are now available on screen

| Sno | Environmental Parameter                    | Condition Description (Specific) |         |          |
|-----|--------------------------------------------|----------------------------------|---------|----------|
| 1   | MISCELLANEOUS                              | Test Ist Condition               |         | Ø Щ́     |
| 2   | Marine/Coastal                             | Test 3rdCondition                |         |          |
| 3   | Human Health Environment                   | Test 2nd Condition               |         | ⌀ 🛍      |
| 4   | AIR QUALITY MONITORING AND<br>PRESERVATION | Fest 4th Condition               |         | @ @      |
| 5   | LAND RECLAMATION                           | Test 5th Condition               |         | ⌀ 🛍      |
|     |                                            |                                  | To Edit |          |
|     |                                            |                                  |         | $\oplus$ |
|     |                                            |                                  | la la   |          |

#### **Seneral Condition**

| Sno | Environmental Parameter                    | Condition Description (General) |          |
|-----|--------------------------------------------|---------------------------------|----------|
| 1   | Human Health Environment                   | Test 2nd Condition              | Ø 🛍 💶    |
| 2   | AIR QUALITY MONITORING AND<br>PRESERVATION | Test 4th Condition              | Delete   |
| 3   | LAND RECLAMATION                           | Test 5th Condition              | ø 🛍      |
| 4   | MISCELLANEOUS                              | Test Ist Condition              | Ø 🛍      |
| 5   | Marine/Coastal                             | Test 3rdCondition               | <b>₽</b> |
|     |                                            |                                 | To Edit  |

## Manual Upload

Select Environmental Parameter from Drop Down enters the condition description and click on  $\bigoplus$  Symbol record will be added. Multiple entry can be added for both Specific condition as well as for General condition

| 0    | Environmental Parameter                                                       |                | Condition Description (Specific)                          |             |
|------|-------------------------------------------------------------------------------|----------------|-----------------------------------------------------------|-------------|
|      |                                                                               | No Data Found! |                                                           |             |
|      | AIR QUALITY MONITORING AND PRESERVATION                                       | ~              | Enter Description Here                                    | Click To Ad |
|      |                                                                               |                |                                                           |             |
|      | Select                                                                        |                |                                                           |             |
|      | Select                                                                        |                |                                                           |             |
| ner  | al Condition                                                                  |                | Condition Description (Constal)                           |             |
| nera | al Condition<br>Environmental Parameter                                       | No Data Found  | Condition Description (General)                           |             |
| her  | al Condition<br>Environmental Parameter                                       | No Data Found! | Condition Description (General)                           |             |
| her  | al Condition Environmental Parameter AIR OLIALITY MONITORING AND PRESERVATION | No Data Found! | Condition Description (General)                           |             |
| ner. | AIR QUALITY MONITORING AND PRESERVATION                                       | No Data Found! | Condition Description (General)<br>Enter Description Here |             |

Step 7. Select Yes If wants to add Amendment EC details if any

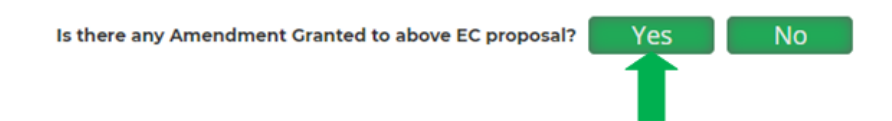

Step 8. Give the details of Amendment EC Granted Proposal details and upload the copy of Amendment EC Letter in PDF format.

| Amendment EC Granted Proposal Number<br>(ex:-1A/DL/NCP/1234/2013,SIA/MH/MIS/1234/2013 |                                          |                   |                           |
|---------------------------------------------------------------------------------------|------------------------------------------|-------------------|---------------------------|
| Enter Proposal No.                                                                    |                                          |                   |                           |
| Date of Amendment EC Granted (DD/MM/YY)                                               |                                          |                   |                           |
| Select a Date                                                                         |                                          |                   |                           |
| Amendment EC Letter (in PDF format)                                                   |                                          |                   |                           |
| Choose File No filhosen                                                               |                                          |                   |                           |
| (Upload pdf only with maximum file size 2MB)                                          |                                          |                   |                           |
| Step 9. Upload Condition either i By Excel Sheet                                      | n Excel format or                        | Manually          |                           |
| Upload Condition by Excel : Download Format                                           | Choose File No file cho                  | sen               | Upload                    |
| Download sample format of exce<br>condition in excel to be uploaded                   | el sheet attached ł<br>d and then upload | nereby clicking o | n Download format, add th |
|                                                                                       |                                          |                   |                           |

sample\_Format.xls

#### Upload Excel File contaminating condition details

| Upload Condition by Excel : Download Format | Choose File sample_Format.xls | Upload |
|---------------------------------------------|-------------------------------|--------|
|                                             |                               |        |

Click on Upload, file successfully uploaded

#### All condition added in excel sheet are now available on screen

| Sno | Environmental Parameter                    | Condition Description (Specific) |                                                 |
|-----|--------------------------------------------|----------------------------------|-------------------------------------------------|
| 1   | MISCELLANEOUS                              | Test Ist Condition               | <i>₽</i> 🛍 🛑                                    |
| 2   | Marine/Coastal                             | Test 3rdCondition                | <i>I</i> all all all all all all all all all al |
| 3   | Human Health Environment                   | Test 2nd Condition               | <i>I I I I I I I I I I</i>                      |
| 4   | AIR QUALITY MONITORING AND<br>PRESERVATION | Test 4th Condition               | Ø 🛍                                             |
| 5   | LAND RECLAMATION                           | Test 5th Condition               | <b>─</b>                                        |
|     |                                            |                                  | To Edit                                         |
|     |                                            |                                  | $\oplus$                                        |
|     |                                            |                                  |                                                 |

#### **Seneral Condition**

| Sno | Environmental Parameter                    | Condition Description (General) |                              |
|-----|--------------------------------------------|---------------------------------|------------------------------|
| 1   | Human Health Environment                   | Test 2nd Condition              | Ø 🛍 💶                        |
| 2   | AIR QUALITY MONITORING AND<br>PRESERVATION | Fest 4th Condition              | <i>I D D D D D D D D D D</i> |
| 3   | LAND RECLAMATION                           | Test 5th Condition              | ø 🛍                          |
| 4   | MISCELLANEOUS                              | Test Ist Condition              | @ ₪                          |
| 5   | Marine/Coastal                             | Test 3rdCondition               | <b></b> ⊘ ₪                  |
|     |                                            | -                               | To Edit                      |

### Manual Upload

Select Environmental Parameter from Drop Down enters the condition description and click on Symbol record will be added. Multiple entry can be added for both Specific condition as well as for General condition

|              | le contantion                                                                      |                 |                                  |              |
|--------------|------------------------------------------------------------------------------------|-----------------|----------------------------------|--------------|
| Sno          | Environmental Parameter                                                            |                 | Condition Description (Specific) |              |
|              |                                                                                    | No Data Found . | !                                |              |
|              | AIR QUALITY MONITORING AND PRESERVATION                                            | •               | Enter Description Here           | Click To Add |
| Gener        | al Condition                                                                       |                 |                                  |              |
| Genei<br>Sno | al Condition<br>Environmental Parameter                                            |                 | Condition Description (General)  |              |
| Genei<br>Sno | al Condition<br>Environmental Parameter                                            | No Data Found . | Condition Description (General)  |              |
| Gene<br>Sno  | al Condition<br>Environmental Parameter<br>AIR QUALITY MONITORING AND PRESERVATION | No Data Found . | Condition Description (General)  | Click To Add |

Step 10. Click on Save & Continue, Amendment EC details saved

| Back | Save & Continue |
|------|-----------------|
|      |                 |
|      |                 |

#### Step 11. Click on submit. EC condition uploaded

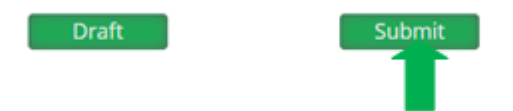

#### Status changed, Clicking on View Condition upload Report

| 1 | 7 IA/UK/MIN/18420/2013 | EC | Category A | File Name : J-11015/91/2013.IA.II(M)<br>Project Name : Sand, Bajri and Boulders in River<br>State Name : Uttarakhand | View Condit<br>Report | tion U | ploaded |
|---|------------------------|----|------------|----------------------------------------------------------------------------------------------------|-----------------------|--------|---------|
|   |                        |    | 1          |                                                                                                    | · · · ·               |        |         |

#### A complete report available showing EC details and condition uploaded.

|                                        |        | Details of | EC Granted Pi | roposals for uploading condition                              |                |                 |               |
|----------------------------------------|--------|------------|---------------|---------------------------------------------------------------|----------------|-----------------|---------------|
|                                        |        |            |               |                                                               |                |                 |               |
| File No: 123/NEW/FRESH                 |        |            |               | Proposal No : 123/NEW/FRESH                                   |                |                 |               |
| Project Name : 123/NEW/FRESH           |        |            |               | Project State : Uttar Pradesh                                 |                |                 |               |
| District : Agra                        |        |            |               | Tehsil : Agra                                                 |                |                 |               |
| Project Category :                     |        |            |               | EC Granted Before 1994/EC Gran<br>under EIA notification 2006 | nted under EIA | notification 19 | 94/EC Granted |
| <u>A</u>                               |        |            |               | EC Granted under EIA notification                             | n 1994         |                 |               |
| Project Activity 4(d) Chlor-alkall ind | lustry |            |               | Project Type(Fresh/Modernizati                                | on/Expansion)  | resh            |               |
| Date of EC(DD/MM/YY) : 05/07/202       | 6      |            |               | Correspondence Address : New                                  | Application    |                 |               |
| Pin Code : 000000                      |        |            |               |                                                               |                |                 |               |
| Project Locaion Geographic infor       | mation |            |               |                                                               |                |                 |               |
| Bounded Latitude From                  | 8      | 8          | 8             | Bounded Latitude To                                           | 8              | а               | 8             |
| Bounded Longitudes From                | 78     | 78         | 78            | Bounded Longitudes To                                         | 78             | 78              | 78            |
| EC Letter M08565675ample1.pdf          | 2      |            |               | KML File M0856567TestPOLYCOM                                  | kmt 🗨          |                 |               |

Modification Detail : Amendment Proposal No : 1234 Date of Amendment of EC : 06-07-2021 00:00:00

#### Specific Condition

| Sno | Environmental Parameter                    | Condition Description (Specific) |
|-----|--------------------------------------------|----------------------------------|
| 1   | MISCELLANEOUS                              | Test list Condition              |
| 2   | Marine/Coastal                             | Test 3rdCondition                |
| 3   | Human Health Environment                   | Test 2nd Condition               |
| 4   | AIR QUALITY MONITORING AND<br>PRESERVATION | Test 4th Condition               |
| 5.  | LAND RECLAMATION                           | Test 5th Condition               |
| 6   | MISCELLANEOUS                              | Test lst Condition               |
| 7   | Marine/Coastal                             | Test 3rdCondition                |
| 8   | LAND RECLAMATION                           | Test 5th Condition               |
| 9   | MISCELLANEOUS                              | Test 1st Condition               |
| 10  | Marine/Coastal                             | Test 3rdCondition                |
| 11  | LAND RECLAMATION                           | Test 5th Condition               |

#### **General Condition**

| Sno | Environmental Parameter                    | General Condition  |
|-----|--------------------------------------------|--------------------|
| 1   | Human Health Environment                   | Test 2nd Condition |
| 2   | AIR QUALITY MONITORING AND<br>PRESERVATION | Test 4th Condition |
| 3   | LAND RECLAMATION                           | Test 5th Condition |
| 4   | MISCELLANEOUS                              | Test lst Condition |
| 5   | Marine/Coastal                             | Test 3rdCondition  |
| 5   | Human Health Environment                   | Test 2nd Condition |
| 7   | AIR QUALITY MONITORING AND<br>PRESERVATION | Test 4th Condition |
| 3   | Human Health Environment                   | Test 2nd Condition |
| 2   | AIR QUALITY MONITORING AND<br>PRESERVATION | Test 4th Condition |

# If Prior Accorded EC Proposal is not available in list or EC details not available in the PARIVESH Portal.

#### List of EC Granted Proposals for uploading condition

| ID  | Proposal No     | Type of Proposal    | Type of Application      | Project Details | Upload EC Condition |
|-----|-----------------|---------------------|--------------------------|-----------------|---------------------|
|     |                 |                     |                          |                 |                     |
|     |                 |                     |                          |                 |                     |
|     |                 |                     |                          |                 |                     |
| ADD | EC Granted Pr   | oposal which are no | ot available in above ta | able            | +ADD                |
| ADD | ) EC Granted Pr | oposal which are no | ot available in above ta | able            | +ADD                |
| ADD | ) EC Granted Pr | oposal which are no | ot available in above ta | able            | +ADD                |

#### Step 1. Click on +ADD and fill all details of Prior Accorded EC details

| File No. ( example:- J-11011/123/2013            | -IA-II (I), SIA/GJ/12 | 34/2021 )        |                  | Proposal No. ( ex.:- IA/DL/NCP/12                              | 34/2013,SIA/MH/MIS/1234/202    | 1)               |
|--------------------------------------------------|-----------------------|------------------|------------------|----------------------------------------------------------------|--------------------------------|------------------|
| Enter File No.                                   |                       |                  |                  | Enter Proposal No.                                             |                                |                  |
| Project Name                                     |                       |                  |                  | Project State                                                  |                                |                  |
| Enter Project Name                               |                       |                  |                  | Select                                                         |                                | ~                |
| Project District                                 |                       |                  | //               | Project Tehsil                                                 |                                |                  |
|                                                  |                       |                  | ~                |                                                                |                                | ~                |
| Project Category                                 |                       |                  | ~                | EC Granted Before 1994/EC Grant<br>under EIA notification 2006 | ted under EIA notification 199 | 4/EC Granted     |
| Select                                           |                       |                  |                  | Select                                                         |                                | ~                |
| Project Activity                                 |                       |                  |                  | Project Type(Fresh/Modernizatio                                | n/Expansion)                   |                  |
|                                                  |                       |                  | ~                | Select                                                         |                                | ~                |
| Date of EC Granted (DD/MM/YY)                    |                       |                  |                  | Correspondence Address                                         |                                |                  |
| Select a Date                                    |                       |                  |                  | Enter Communication Address (                                  | Max. Character 100)            |                  |
| Pin Code                                         |                       |                  |                  |                                                                |                                |                  |
| Enter Pin Code                                   |                       |                  |                  |                                                                |                                |                  |
| Project Locaion Geographic inform                | nation                |                  |                  |                                                                |                                |                  |
| Bounded Latitude From<br>Bounded Longitudes From | Degree<br>Degree      | Minute<br>Minute | Second<br>Second | Bounded Latitude To<br>Bounded Longitudes To                   | Degree Minute Minute           | Second<br>Second |

#### Step 2. Upload the supporting document of copy of EC letter and KML file of Project Location

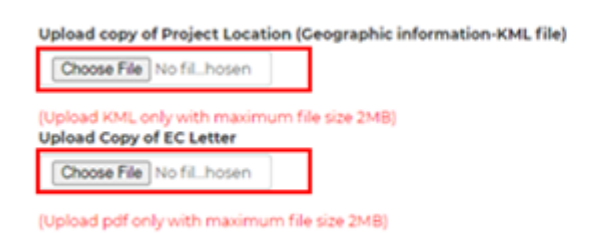

#### Upload condition by means of Excel sheet or manually

> By Excel Sheet

|                                                                                                    |                            | _                                | _ |
|----------------------------------------------------------------------------------------------------|----------------------------|----------------------------------|---|
| load Condition by Excel : Download Forma                                                           | Choose File No file chosen | Upload                           |   |
|                                                                                                    |                            |                                  |   |
|                                                                                                    |                            |                                  |   |
|                                                                                                    |                            |                                  |   |
|                                                                                                    |                            |                                  |   |
| Manual upload of cond                                                                              | lition                     |                                  |   |
| Manual upload of cond<br>cific Condition                                                           | lition                     |                                  |   |
| Manual upload of cond<br>cific Condition<br>Environmental Parameter                                | lition                     | Condition Description (Specific) |   |
| Manual upload of cond<br>reific Condition Environmental Parameter                                  | lition<br>No Data Found .! | Condition Description (Specific) |   |
| <ul> <li>Manual upload of cond</li> <li>main condition</li> <li>Environmental Parameter</li> </ul> | lition<br>No Data Found .! | Condition Description (Specific) |   |

#### **General Condition**

| Sno | Environmental Parameter                 |                  | Condition Description (General) |   |
|-----|-----------------------------------------|------------------|---------------------------------|---|
|     |                                         | No Data Found .! |                                 |   |
|     | AIR QUALITY MONITORING AND PRESERVATION | ~                |                                 | Ð |

Step 3. Click on Yes to add amendment EC details and condition, if any

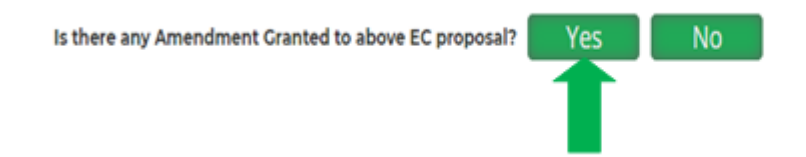

Step 4. Give the details of Amendment EC granted details and upload the copy of Amendment EC letter

| Amendment EC Granted Prop   | osal Number |    |  |
|-----------------------------|-------------|----|--|
| Enter Proposal No.          |             |    |  |
| Date of Amendment EC Grant  | ed (DD/MM/Y | Y) |  |
| Select a Date               |             |    |  |
| Amendment EC Letter (in PDI | format)     |    |  |
| Choose File No fil_hosen    | ٦           |    |  |
|                             |             |    |  |

(Upload pdf only with maximum file size 2MB)

Step 5. Upload condition by means of Excel sheet or manually

> By Excel Sheet

| Uploa | d Condition by Excel : Download Format         | Choose File No file chosen | Upload                           |          |
|-------|------------------------------------------------|----------------------------|----------------------------------|----------|
| Spec  | <ul> <li>Manual upload of condition</li> </ul> | 'n                         |                                  |          |
| Sno   | Environmental Parameter                        | No Data Found              | Condition Description (Specific) |          |
|       |                                                |                            |                                  |          |
|       | AIR QUALITY MONITORING AND PRESERVATION        | •                          |                                  | $\oplus$ |

| Sno | Environmental Parameter                 | Condition Description (General) |   |
|-----|-----------------------------------------|---------------------------------|---|
|     | No Da                                   | ta Found .!                     |   |
|     | AIR QUALITY MONITORING AND PRESERVATION |                                 | Ð |

Step 6. Click on Save and Confirm to save the Amendment EC details with uploaded condition

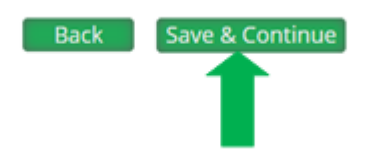

Step 7. Click on Submit the details of Prior EC gratend details with uploaded Ec condition.

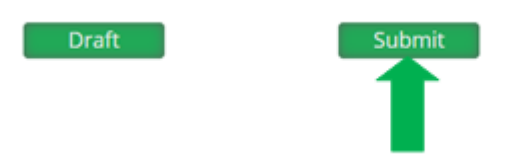

Now Proposal available in PARIVESH with status view condition upload Report, detailed Reports of uploaded condition can be View by clicking on View Condition upload Report.

| 17 | IA/UK/MIN/18420/2013 | EC | Category A | File Name : J-11015/91/2013.IA.II(M)<br>Project Name : Sand, Bajri and Boulders in River<br>State Name : Uttarakhand | View Condition Uplo<br>Report | loaded |
|----|----------------------|----|------------|----------------------------------------------------------------------------------------------------|-------------------------------|--------|
| I  |                      | I  |            |                                                                                                    |                               |        |
|    |                      |    |            |                                                                                                    |                               |        |

THANK YOU